# Most app features are only available for registered users User account creation and card assignment take place via COCKPIT

# COCKPIT Dispatcher

#### STEP 1:

**»** 

Create a user account for the driver. Make sure that you select "Driver" as the role in the company. This role ensures that your driver can only use the app and has no rights in COCKPIT

## » STEP 2:

Assign cards to the user he is allowed to use in the App.

| ate user                  |                                                                                                    |  |  |  |  |
|---------------------------|----------------------------------------------------------------------------------------------------|--|--|--|--|
| data                      | Punctions and user permissions                                                                                                    |  |  |  |  |
| unction(s) in the company | Permissions management                                                                                                    |  |  |  |  |
| V Driver                  | All                                                                                                    |  |  |  |  |
| Main function             | Display DCV Analytics - DCV Analytics can be viewed Download original invoices - Original invoices can be downloaded                    |  |  |  |  |
| Driver ~                  | Change toil - Products in the toil area can be edited<br>Change eService products - DKV LIVE and DKV Availation Provision can be broked |  |  |  |  |
|                           | Display service cards - Service card area can be viewed                                                                                 |  |  |  |  |
|                           | Change service cards - Service card area can be edited                                                                                  |  |  |  |  |
|                           | Display Administration - Administration area can be viewed                                                                              |  |  |  |  |
|                           | Display eservice products - DKV LVE and DKV Analytics Premium booking options can be viewed                                             |  |  |  |  |

| Service Card Assignment                                                                                                    |                                                                                                    |                           |             |                 |  |  |
|----------------------------------------------------------------------------------------------------|----------------------------------------------------------------------------------------------------|---------------------------|-------------|-----------------|--|--|
|                                                                                                    |                                                                                                    |                           |             |                 |  |  |
| App Go Une                                                                                                    | Customer Number                                                                                                    | Senicecard ID             | trait       | License Plate   |  |  |
|                                                                                                    | admice.                                                                                                    | Terror spinore            |             | Access (Previo) |  |  |
| <ul> <li>Image: A start of the start of the start of</li></ul> | 10/74/0                                                                                                    | 2012/02/02/02             |             | HORUPHOI        |  |  |
|                                                                                                    | 0029604                                                                                                    | Tap-proximity             |             | and sufficients |  |  |
|                                                                                                    | NETWORK                                                                                                    | TAX DEVELOPMENT           |             | 0.000           |  |  |
|                                                                                                    | 887940                                                                                                    | 2010/02/04                |             | 140 (041)       |  |  |
|                                                                                                    | 10070403                                                                                                    | THE OCCUPANT OF           |             | Mana and        |  |  |
|                                                                                                    | XXX7440                                                                                                    | 10000000                  |             | MERCENT         |  |  |
|                                                                                                    | and the second second sec | the representation of the |             | NATIONAL        |  |  |
|                                                                                                    | 1007040                                                                                                    | No. of Concession, Name   |             | 100.000.00000   |  |  |
| <b>V</b>                                                                                                    | 0070400                                                                                                    | Tel: de la Casa           | KINGCO-DUTY | 010054E4        |  |  |

A detailed user management guide can be found in the PDF document provided in the COCKPIT's user management: Customer account - DKV MOBILITY (dkv-mobility.com)

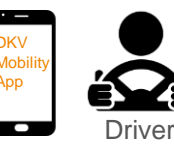

### STEP 3:

The driver receives an automatically generated email with his initial access data. As soon as he has assigned a new personal password, he can log into the app with it.

In the "my cards" section, the user now finds all the cards that have been assigned to him. These can now be used directly for mobile refueling or mobile charging.

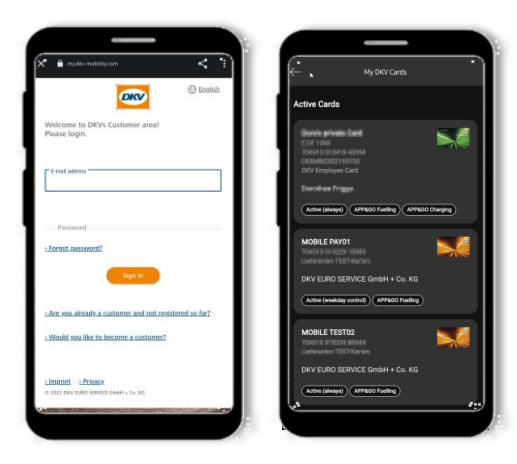